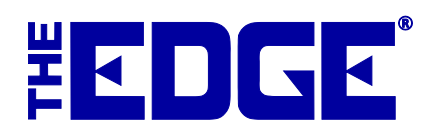

# **Physical Inventory v. 6.1**

# **Table of Contents**

| Introduction               |
|----------------------------|
| Best Practices             |
| System Options             |
| Inventory Scan             |
| Scanning Bulk Inventory    |
| Inventory Scan by RFID     |
| Physical Inventory Finish  |
| Case Count                 |
| Partial Scan               |
| Physical Inventory Reports |
| Errors Report              |
| Not Scanned Report         |
| Scanned Report15           |
| Missing Report16           |

# Introduction

The Edge offers three approaches to physical inventory: First, there is full physical inventory, in which the entire store is scanned at one time. You can also do a case count, which allows you to scan specific locations as needed. This is useful when you want to check on the contents of a location without engaging in a full store inventory. In full physical inventory and case count, reconciliation features and physical inventory reports will help determine the results. Partial scan allows you to scan items of any grouping and make a list. This is useful when you want to check on a particular item type or area. Reconciliation for partial scan is done manually using the physical inventory reports feature. This document details these features.

Also new for v. 6.1, The Edge offers improved bulk physical inventory management, bulk RTV, bulk missing, and bulk scrap. See The Edge User Guide sections concerning the **Item Supervisor** menu.

### **Best Practices**

In general, taking a physical inventory should include the following steps:

- Physical inventory is conducted quickly by scanning inventory tags location by location using Inventory ► Physical Inventory ► Start Inventory. Scan all items in the store (or for a specific case or type). Start and stop as often as necessary.
- 2. The Edge provides a reconciliation feature that compares Edge records and allows you to address differences using the **Finish** option.
- 3. Report on the missing items as described in the section entitled Physical Inventory Reports.
- XIN.
- If you don't have a scanner, you can manually enter the data by selecting the Item Number option and entering the item number in the Item field of the Physical Inventory screen.
- To take inventory of old item numbers that were converted to The Edge, select Old Item Number or Old Barcode in the scanning window.
- Set locations to keep track of where the items are in your store.
- As always, use Presets to quickly load previously-used settings and filters.

# **System Options**

•

There are two new system options pertaining to physical inventory:

| Display "Are You Sure?" on                 | Whether to prompt for confirmation on changes in bulk changes                                                                        |
|--------------------------------------------|----------------------------------------------------------------------------------------------------|
| Partial Scan Bulk Change                   | during a partial scan.                                                                                                    |
| Require Physical Location for<br>Inventory | Whether to require a location when conducting physical inventory.                                                                    |
| Show Case List                             | Makes the locations list portion of the <b>Physical Inventory</b> screen appear. See below for more information about screen layout. |

# **Inventory Scan**

To do a full physical inventory:

1. Select **Inventory**  $\triangleright$  **Physical Inventory**  $\triangleright$  **Start Inventory**. If you have RFID, you will be prompted to confirm the action and indicate whether you wish to work with RFID only.

| Start I | nventory    |               |         |
|---------|-------------|---------------|---------|
|         | Start Date: | 1/7/2015 10:4 | 14 AM   |
|         |             | RFID Iten     | ns Only |
|         |             | ок            | Cancel  |

2. If applicable, indicate that you want to work with only RFID items.

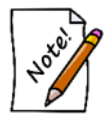

Bulk items will not scan using RFID only.

3. Select **OK**. The **Physical Inventory** screen will appear.

| 🖳 Physical Inventory                                                                                                    |                                                                                              |                                        |
|----------------------------------------------------------------------------------------------------|----------------------------------------------------------------------------------------------|----------------------------------------|
| Scanning<br>Item Number<br>Item Barcode<br>Old Barcode<br>Old Barcode<br>Old Item Number With Duplicates<br>Old Barcode With Duplicates<br>Vendor Barcode With Duplicates | Item<br>Location<br>This Inventory Started On 1/20/2015<br>1:54:47 PM<br>Warn About Layaways | RFID Start Stop Clear Close Print List |
| Scanned Item Number This Time Last Time                                                                                                    | Location Qty Units  Items that were scanned from this Location                               | Photo View (Small)                     |
| $\Theta$                                                                                                    | Items that should be in this Location                                                        | Photo View (Small)                     |
| Reader Status: No                                                                                                    | t Connected                                                                                  |                                        |

The **Physical Inventory** screen is divided into four sections:

- The top part is for setting inventory input type, entering item numbers, and managing other settings.
- The first window provides a list view of inventory as it is scanned or entered.
- The second window provides a picture view of items scanned and added to the results.
- The third window provides a picture view of items not yet scanned but expected to be at the selected location. As items are inventoried, The Edge moves them from the third window to the second window.

Note that you can collapse or expand these windows using the controls on the left. Specific fields and options in the **Physical Inventory** screen include:

| Scanning              | g                               | Indicates input methods:                                                                                                    |  |  |  |
|-----------------------|---------------------------------|----------------------------------------------------------------------------------------------------|--|--|--|
| It                    | em Number                       | By input to the keyboard in the form of the item number that appears on the tag.                                                                                                    |  |  |  |
| It                    | em Barcode                      | By barcode scan.                                                                                                    |  |  |  |
| 0                     | ld Item Numb                    | By keyboard entry; a stock number produced by another system.                                                                                                    |  |  |  |
| 0                     | ld Barcode                      | By scan of a barcode from a previous system.                                                                                                    |  |  |  |
| O<br>w                | ld Item Numb<br>ith Duplicates  | In The Edge, item numbers are always unique (except for bulk).<br>Legacy systems may not have been unique, so The Edge offers this<br>option to allow for duplicates without generating an error.                                                   |  |  |  |
| O<br>D                | ld Barcode wi<br>uplicates      | th In The Edge, barcodes are always unique (except for bulk). Legacy systems may not have been unique, so The Edge offers this option to allow for duplicates without generating an error.                                                          |  |  |  |
| V<br>w                | endor Barcode<br>ith Duplicates | e Because vendor barcodes may not be unique, The Edge offers this option to allow for duplicates without generating an error.                                                                                                    |  |  |  |
| Item                  |                                 | The value scanned or to allow for manual entry.                                                                                                    |  |  |  |
| Locatior              | 1                               | Allows you to select a specific location within the store. While conducting inventory, The Edge will use this location to ensure item records reflect the correct location. An item scanned while at this location will be updated to reflect this. |  |  |  |
| This Inv<br>Started ( | entory<br>On                    | ndicates the date and time the in-progress physical inventory began. Use it<br>o help identify what inventory you're working in. It is automatically<br>populated based on the date when you started the inventory.                                 |  |  |  |
| Warn A<br>Layawa      | bout<br>ys                      | Layaways are inventoried, but this warns when a layaway item is scanned.                                                                                                    |  |  |  |
| Clear                 |                                 | Clears the screen. This does not clear the inventory activity, it just refreshes the screen.                                                                                                    |  |  |  |
| Close                 |                                 | Items are saved as you scan. This closes the <b>Physical Inventory</b> screen.                                                                                                    |  |  |  |

| Print List | Prints a hard copy list of the inventory. You will be prompted to indicate  |
|------------|-----------------------------------------------------------------------------|
|            | which portion of the screen to print.                                       |
| Presets    | Presets allow you to save and access commonly used output settings. See the |
|            | section entitled Navigation Basics in The Edge User Guide for details.      |

- 4. Select the method of scanning, i.e., the field to be captured with the barcode scan, to be used from the options described above.
- 5. If you have opted to manually enter item numbers by keyboard, you should type them into the **Item** field. If you are scanning items, note that the barcode will appear in the **Item** field.
- 6. Enter the location of the item in the store, such as CASE1 or WALL1, in the **Location** drop-down. Depending on your **System Options** setup, this may be required.

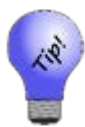

By conducting a physical inventory, you are recording the physical location of the item. For example, if you scan an item that The Edge has recorded as being in a different store, it will be moved to the location you are scanning and a message will appear on the screen.

- 7. Select the **Warn about Layaways** option if you want to be notified about items on layaway as you are preparing your inventory.
- 8. As you scan barcodes or enter item numbers, a list will be generated on top portion of the screen showing all items entered. Each time an item that was previously recorded in The Edge as in inventory is scanned, which appears in the lower portion of the screen, that item will be moved from lower portion to the middle portion.
  - In the event of an error in the scanning process, an error message will occur.
  - If you accidentally scan an item twice, the on-screen inventory and report will show an error "item already inventoried."
  - If an item is recorded as being in another store, a warning will appear. The item will be moved to the scanned store and The Edge will record who was performing the scan at the time.

| Scanned   | Item Number   | This Time            | Last Time | Location | Qty | Units |                                                                 |
|-----------|---------------|----------------------|-----------|----------|-----|-------|-----------------------------------------------------------------|
| 100-00521 | 001-100-00521 | 1/19/2015 3:29:05 PM |           |          |     |       | Item: 001-100-00521 could not be found.                         |
| 100-00053 | 002-100-00053 | 1/19/2015 3:28:29 PM |           |          |     |       | Item: 002-100-00053 has a status of 'V' and should not be here. |

Fields and options in the inventory detail portion of the screen are as follows:

| Scanned     | The actual data you entered.                                                   |
|-------------|--------------------------------------------------------------------------------|
| Item Number | The ID of the item corresponding with the data entered.                        |
| This Time   | Date and time of scan of this item for this inventory.                         |
| Last Time   | Date and time of scan at last inventory.                                       |
| Location    | Location of the item. Notes concerning location will appear in separate entry. |
| Qty         | The quantity of the item scanned so far.                                       |
| Units       | If a unit of measure bulk item, the number of units.                           |

9. If you encounter an error or unexpected result, set the item aside for resolution during the reconciliation phase.

10. After all items in the location are scanned, view the lower portion of the screen to see what items are unaccounted for. You can print a list periodically for ready reference.

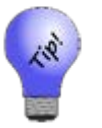

You may stop and start the inventory as many times as necessary. Go to Inventory ▶ Physical Inventory ▶ Continue Inventory at any time.

#### **Scanning Bulk Inventory**

With The Edge v. 6.1 and higher, you can conduct bulk inventory management using the Inventory feature. Bulk inventory scanning works very much like above, with a few more steps. To do so:

- 1. Conduct inventory scanning as described above. Be sure to leave **RFID Items Only** unchecked.
- 2. If the item number you enter is a bulk item number, the **Bulk Count** window will appear.

| Bulk Count for It       | em: 001-410-00150                                        | Bulk Count for Item: 001-410-00150                                                                                                    |
|-------------------------|----------------------------------------------------------|----------------------------------------------------------------------------------------------------|
| Item Number<br>Location | 001-410-00150<br>case 10                                 | Item Number 001-410-00150                                                                                                    |
| Description             | Gold-Plated Corporal Pin with Round Brilliant<br>Diamond | Description Gold-Plated Corporal Pin with Round Brilliant<br>Diamond                                                                                      |
| New Tota                | Quantity<br>I                                            | Quantity     tems Counted So Far       Quantity     Quantity       New Total     All Locations       Add     This Location                                |
| Date Increm             | nent Qity Changed Location Who                           | Date         Increment         Qty Changed         Location         Who           1/16/2015 10:49:41 AM         10         case 10         #1: Owner, Tom |
| Void Count              | Ok Cancel                                                | Void Count Ok Cancel                                                                                                    |

The screen on the left is an example of the first scan of a bulk item, where you specify the first quantity counted. The screen on the right shows the same item scanned again where you can either create a new total or add quantity. Fields and options in the **Bulk Count** screen change depending on activity and the type of bulk item. As shown above, as you adjust quantities, additional fields appear. Fields may include:

| Item Number | The item number scanned.                                                                                                    |
|-------------|----------------------------------------------------------------------------------------------------|
| Location    | The location where the items was scanned; this is populated by The Edge based<br>on the information in the <b>Physical Inventory</b> screen. If you want to use this field<br>add inventory to a different location, select the new location from the drop-down<br>menu and enter the amount in the <b>New Total</b> field. |
| Description | The description of the item from the item record.                                                                                                    |

| Quantity        | 7                                                                                                    | Used for bulk items measured by count (or count and measure) such as SKU/UPC, IUOM, and PRE.                                                                |   |
|-----------------|----------------------------------------------------------------------------------------------------|----------------------------------------------------------------------------------------------------|---|
|                 | New Total                                                                                                    | Used to enter an entirely new total, rather than adding on to an existing count.                                                                            |   |
|                 | Add                                                                                                    | Used to add a quantity to the existing count.                                                                                                    |   |
| Units           |                                                                                                    | Jsed for bulk items that are measured by unit such as UOM and IUOM.                                                                                         |   |
|                 | New Total                                                                                                    | Used to enter an entirely new total, rather than adding on to an existing count.                                                                            | 5 |
|                 | Add                                                                                                    | Used to add a quantity to the existing count.                                                                                                    |   |
| Items Co<br>Far | ounted So                                                                                                    |                                                                                                    |   |
|                 | Quantity All                                                                                                    | Locations Contains the total currently counted.                                                                                                    |   |
|                 | Quantity Th                                                                                                    | <b>Location</b> If <b>Location</b> is selected on the <b>Physical Inventory</b> screen, this will indicate the quantity currently counted for the location. |   |
| History         |                                                                                                    | This window indicates all the previous counts for this bulk item during the current inventory period.                                                       |   |
|                 | Date                                                                                                    | The date the count was made.                                                                                                    |   |
|                 | Increment                                                                                                    | Whether the change included an increment in the count.                                                                                                    |   |
|                 | Qty Changeo                                                                                                    | The amount by which the count changed.                                                                                                    |   |
|                 | Location                                                                                                    | The location where the change was made.                                                                                                    |   |
|                 | Who                                                                                                    | The associate who made the change.                                                                                                    |   |
| Void Co         | <b>Void Count</b> Used to void a count row from the <b>History</b> window. If you do this, the update. This cannot be undone. |                                                                                                    |   |

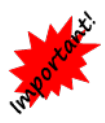

When scanning IUOM and PRE inventory, it is important to scan each piece individually to account for both unit of measure and quantity. If you scan one and enter multiple quantities, it will not account for volume. If you scan one and enter a total volume, it won't account for quantity. You must do both.

- 3. Change the quantity to reflect what the system has recorded versus what you have in the location. Depending on the unit of measure, you may be required to enter units as well as quantity. If you have none, enter a 0 for **New Total**. To account for mislabeled or erroneous data, you can use negative numbers in the **Add** field.
- 4. Select **OK**. The record will appear in the **Physical Inventory** screen

| Item Number   | Scanned       | This Time            | Last Time | Location | Qty | Units |
|---------------|---------------|----------------------|-----------|----------|-----|-------|
| 001-410-00150 | 001-410-00150 | 1/7/2015 11:02:50 AM |           |          | 1   |       |
| 001-410-00150 | 001-410-00150 | 1/7/2015 10:56:59 AM |           |          | 2   |       |

#### Inventory Scan by RFID

The RFID feature works with specialized RFID hardware to provide inventory identification with just the sweep of a wand. Your Edge license must have RFID included and permissions in Administrative  $\blacktriangleright$  Associates  $\blacktriangleright$  Security permit use of RFID features. For a list of compatible RFID vendors, contact Edge Sales at <u>sales@ajsllc.com</u>. For details on setting up RFID, see the section in the User Guide entitled RFID.

To perform an inventory using RFID:

1. From the **Inventory** menu, select **Physical Inventory** ► **Scan**. You will be prompted to confirm the start date.

| inventory   |                          |                                                           |
|-------------|--------------------------|-----------------------------------------------------------|
| Start Date: | 12/8/2014 3:0            | 9 PM                                                      |
|             | RFID Item                | is Only                                                   |
|             | ОК                       | Cancel                                                    |
|             | inventory<br>Start Date: | inventory<br>Start Date: 12/8/2014 3:0<br>RFID Item<br>OK |

- 2. Indicate whether you wish to scan only items with RFID. If you do, you won't be counting bulk items, and you'll only be able to count items that have an RFID tag.
- 3. Select OK. The Physical Inventory screen will appear with RFID options at the top.

| int Stop |
|----------|
|          |
|          |

4. Select a device and select **Start** to begin scanning. The **Physical Inventory** screen will populate as described above.

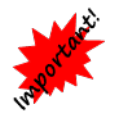

When you stop, be sure to select the Stop button on the Physical Inventory screen to prevent the scanner from scanning in the background.

5. Continue inventory.

# **Physical Inventory Finish**

The **Finish** button will appear after a new inventory has started. To reconcile the results after the physical count is complete:

1. Select Inventory ► Physical Inventory ► Finish. A list of discrepancies will appear in the Inventory Reconciliation screen.

| 🖳 Inventory Reconciliation - 1449 Items 🗔 💷 💽 |                                                                |                                      |             |                              |                   | ×                |                 |              |                    |            |           |      |
|-----------------------------------------------|----------------------------------------------------------------|--------------------------------------|-------------|------------------------------|-------------------|------------------|-----------------|--------------|--------------------|------------|-----------|------|
| Inventory Last So                             | Inventory Last Scanned On: 10/16/2015 3:23:49 PM Discrepancies |                                      |             |                              |                   |                  |                 |              |                    |            |           |      |
| Items appear on t                             | his list because                                               | e of a difference in quantity or a c | onflict (in | dicated by an asterisk) cau  | used by bulk iter | m quantities so  | old since the s | start        |                    | - N        | lissing   |      |
| of this physical in                           | ventory.                                                       |                                      |             |                              |                   |                  |                 |              |                    |            |           |      |
| to be resolved.                               | shows two value                                                | es: the Physical Count and the In    | Stock Q     | ty for this store. The Qty D | iff column repre  | sents the differ | ence that nee   | eds          |                    | Ite        | m Filter  |      |
| To accept quantit                             | ty differences, c                                              | check the records to be accepted     | and clic    | k Accept Count. Use Reco     | unt to check the  | e actual quantit | ty again. Any   | nega         |                    |            |           |      |
| Item Number                                   | Location                                                       | Last Inventoried                     | Vendor      | Vendor Style                 | Cat ID            | Cat Type         | Туре            | Price Method | Qty UOI            | M Qty Diff | UOM Diff  | c ^  |
| 001-100-05200                                 |                                                                |                                      | DI          | HBRTCD0125PLNw               | 100               | RING             | Stock           |              |                    | -1         |           | -    |
| 001-100-05201                                 |                                                                |                                      | KW          | bl2005r                      | 100               | RING             | Stock           |              |                    | -1         |           |      |
| 001-105-00001                                 | case 4                                                         | 11/11/2012 2:55:22 PM                | SA          | 1RZ90027                     | 105               | RING             | Faux            |              |                    | -1         |           |      |
| 001-105-00002                                 | case 4                                                         | 11/11/2012 2:52:11 PM                | SA          | 1RZ90050                     | 105               | RING             | Faux            |              |                    | -1         |           |      |
| 001-105-00003                                 | case 4                                                         | 11/11/2012 2:51:25 PM                | SA          | 1RZ90024                     | 105               | RING             | Faux            |              |                    | -1         |           |      |
| 001-105-00004                                 | case 4                                                         | 11/11/2012 2:55:11 PM                | SA          | 1RZ90067                     | 105               | RING             | Faux            |              |                    | -1         |           |      |
| 001-105-00212                                 | case 4                                                         | 10/13/2013 2:32:06 PM                | AC          | 33-V50Q4W65                  | 105               | RING             | Faux            |              |                    | -1         |           |      |
| 001-105-00215                                 | case 4                                                         | 10/13/2013 2:31:38 PM                | AC          | 33-V45D4W                    | 105               | RING             | Faux            |              |                    | -1         |           |      |
| 001-105-00216                                 | case 4                                                         | 10/13/2013 2:32:10 PM                | AC          | 33-V40E4W                    | 105               | RING             | Faux            |              |                    | -1         |           |      |
| 001-105-00218                                 | case 4                                                         | 10/13/2013 2:32:18 PM                | AC          | 33-V60C4W                    | 105               | RING             | Faux            |              |                    | -1         |           |      |
| 001-100-04195                                 | case 7                                                         | 8/27/2013 3:06:26 PM                 | AK          | L7268                        | 100               | RING             | Stock           |              |                    | -1         |           |      |
| 001-100-04546                                 | case 5                                                         | 11/16/2013 4:58:48 PM                | CL          | S19141W-100                  | 100               | RING             | Stock           |              |                    | -1         |           |      |
| 001-100-04548                                 | case 5                                                         | 11/16/2013 4:58:41 PM                | CL          | S19244Wa-125                 | 100               | RING             | Stock           |              |                    | -1         |           |      |
| 001-100-04549                                 | case 5                                                         | 11/16/2013 4:59:29 PM                | CL          | S19245a-150                  | 100               | RING             | Stock           |              |                    | -1         |           |      |
| 001-100-04550                                 | case 5                                                         | 12/12/2013 10:45:27 AM               | CL          | S19245Wa-150                 | 100               | RING             | Stock           |              |                    | -1         |           |      |
| 001-100-04551                                 | case 5                                                         | 11/16/2013 4:57:34 PM                | CL          | S19245Wa-150                 | 100               | RING             | Stock           |              |                    | -1         |           |      |
| 001-100-04580                                 | case 5                                                         | 11/16/2013 4:55:05 PM                | LC          | LS5706-WG                    | 100               | RING             | Stock           |              |                    | -1         |           |      |
| 001-100-04581                                 | case 5                                                         | 12/12/2013 10:41:46 AM               | LC          | LS5749-WG                    | 100               | RING             | Stock           |              |                    | -1         |           |      |
| 001-100-04583                                 | case 5                                                         | 12/12/2013 10:43:38 AM               | LC          | LS6471-WG                    | 100               | RING             | Stock           |              |                    | -1         |           |      |
| 001-100-04584                                 | case 5                                                         | 11/16/2013 4:53:40 PM                | LC          | LS6509-WG                    | 100               | RING             | Stock           |              |                    | -1         |           |      |
| 001-100-04592                                 | case 4                                                         | 12/12/2013 10:31:34 AM               | AC          | 31-V120W-W                   | 100               | RING             | Stock           |              |                    | -1         |           | ~    |
| <                                             |                                                                |                                      |             |                              |                   |                  |                 |              |                    |            |           | >    |
| Presets                                       |                                                                |                                      |             |                              |                   | Recount          | Accept<br>Count | Details      | Refresh<br>Count F | inish Now  | Finish La | .ter |

The **Inventory Reconciliation** screen brings up what should have been inventoried in the inventory period, but was not accounted for. It shows the location on record where available. Items appear on this list because of a difference in quantity for fine items or a conflict (indicated by an asterisk) caused by bulk item quantities sold since the start of this physical inventory. The **Qty** column shows two values: the physical count and the in-stock quantity for this store. The **Qty Diff** column represents the difference that needs to be resolved. Reconciliation options include:

| Discrepancies | Allows you to filter the type of discrepancy:                                                                                                    |
|---------------|----------------------------------------------------------------------------------------------------|
|               | <b>Missing</b> : All items already marked missing as part of this reconciliation<br><b>Item Filter</b> : Allows you to use an Item Find to specify the types of discrepancies to                                                                                                    |
|               | address. If this button is green, it means the filter is not using the default settings.                                                                                                    |
| Presets       | Presets allow you to save and access commonly used output settings. See the section entitled Navigation Basics in The Edge User Guide for details.                                                                                                    |
| Recount       | Recount on fine items will be marked as scanned and counted. Recount on a bulk<br>item will return the bulk count screen where you can change the location or adjust<br>the total, as you would during initial scanning. This includes modified counts. This<br>can only be done on one record at a time. |
| Accept Count  | Accept physical count; if items are not found, they will be marked missing. This cannot be undone.                                                                                                    |
|               | If there are a number of missing items, this process could take some time. Do not interrupt the process.                                                                                                    |
| Details       | Shows the item record for the checked or highlighted item.                                                                                                    |

| Refresh<br>Count    | Refreshes the reconciliation results.                                                                                                    |
|---------------------|----------------------------------------------------------------------------------------------------|
| Finish Now          | Saves the actions and concludes the in-process physical inventory. If there are items left unresolved, an override warning will appear. Any remaining items will remain unreconciled. Remaining items are not marked missing. An inventory error will be created for all items that are not reconciled and will appear in the Errors report for you to resolve. |
| <b>Finish Later</b> | Saves the actions and leaves the reconciliation to be completed later.                                                                                                    |

- 2. To accept the quantity found during scanning, check the records to be accepted and select **Accept Count**. Use **Recount** to check the actual quantity again. Any negative difference accepted will result in an item marked as missing. An asterisk in the **Conflicted** column (not shown) with no difference listed will remain on the list. It is simply an indicator that a bulk item was changed during the physical inventory process. Layaways and special orders cannot be marked missing. If you accept the count on a layaway or special order item, The Edge will return a message to resolve the issue.
- 3. When all quantity differences have been researched and resolved, use **Finish Now** to conclude the physical. Alternatively, **Finish Later** closes the physical inventory screen so you may resume reconciliation at a later time.
- 4. These results will be available as described in the section entitled Physical Inventory Reports.

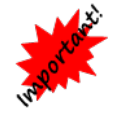

Reconciliation can take some time; the progress bar at the bottom of the screen will indicate when the process is finished. Do not close the function until the process is complete.

# **Case Count**

Use the Case Count feature to count the inventory in a specific location at any time or when doing a complete physical inventory is not necessary. It works just like full physical inventory, except The Edge doesn't expect you to scan the entire store, and therefore doesn't report all unscanned items as unreconciled. During reconciliation, it applies the same logic, but only to the specified case(s).

# **Partial Scan**

Use the Partial Scan feature to count the inventory of a particular type, category, vendor, or just about anything for which you can do an item find.

If a full physical inventory or case count is in progress, you will be prompted to confirm that you wish to continue with the partial scan. If you do, note that items scanned will be counted toward the in-progress physical inventory. In addition, if a full physical inventory or case count is in progress, you will not be able to scan bulk inventory during a partial scan. This is because bulk quantities are being counted and will be reconciled when the physical inventory is finished. If bulk inventory items must be scanned, do so as part of the in-process inventory, by selecting **Inventory**  $\triangleright$  **Physical Inventory**  $\triangleright$  **Continue Inventory**.

Photo View (Small)

Photo View (Small)

Total Items Scanned:0

v

| -                                                                                                    | Physical Inventory    |                          |
|----------------------------------------------------------------------------------------------------|-----------------------|--------------------------|
| Scanning Item Number Item Barcode Old Item Number Old Barcode Old Item Number With Duplicates Old Barcode With Duplicates Vendor Barcode With Duplicates | Item<br>Location      | Clear Close<br>Print Lis |
| Scanned Item Number This Time Last                                                                                                    | me Location Qty Units |                          |

Items that were scanned from this Location

Items that should be in this Location

1. Select Inventory ► Physical Inventory ► Partial Scan. The Physical Inventory screen for partial scan will appear.

The primary difference between the regular **Physical Inventory** screen and the **Partial Scan** screen is the date selection. With the **Partial Scan Start Date** you can set a start date and time for identification and reconciliation purposes.

- 2. From the Location drop-down menu, select a location (optional based on your system options).
- 3. From to **Partial Scan Start Date** drop-down menu, select a date/time of the partial scan. This will separate this scan from a scan conducted at another time. If no time is specified, it will assume 12:00 midnight of that day. If you wish to do a second scan on the same day, be sure to specify date and time. Therefore, you can conduct a scan more than once a day, and The Edge will not warn of duplicates from a prior scan.
- 4. Scan items as desired. If you encounter an error or unexpected result, set the item aside for resolution during the reconciliation phase.
- 5. When all items are scanned, select **Close**.
- 6. To review results, use the reports as described in the section entitled Physical Inventory Reports. With partial scan, reconciliation is manual.

 $\bigcirc$ 

Presets

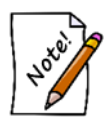

When an item is scanned, the location and or store will be updated to reflect the case and store from which you are scanning. A record will be written to the item history tab. If it is a different store, a message will appear to alert you.

# **Physical Inventory Reports**

Physical inventory reports can be produced to help you manage the results of your physical inventory. There are four built-in physical inventory reports, all of which are accessed by selecting **Inventory**  $\triangleright$  **Physical Inventory**  $\triangleright$  **Reports**. They are described below.

### **Errors Report**

The **Errors** report provides a listing of error messages.

| Physical Invento | ory Report: B | Frrors            |          |    |          |
|------------------|---------------|-------------------|----------|----|----------|
| Report Options   | Options       |                   |          |    |          |
|                  | Error Dates   | All Dates         |          |    | <b>•</b> |
| Error            | Descriptions  |                   |          |    | •        |
|                  |               | Show Images For I | nventory |    |          |
|                  |               |                   |          |    |          |
|                  |               |                   |          |    |          |
|                  |               |                   |          |    |          |
|                  |               |                   |          |    |          |
|                  |               |                   |          |    |          |
|                  |               |                   |          |    |          |
|                  |               |                   |          |    |          |
| Presets          |               |                   |          | ОК | Cancel   |

Fields and options in the **Report Options** tab include:

**Error Dates** 

Returns error records for the specified inventory dates; the default is the last date an inventory was started.

| Error Descriptions        | Returns error records with matching descriptions. This list will b |  |  |  |  |
|---------------------------|--------------------------------------------------------------------|--|--|--|--|
|                           | populated with errors that have appeared.                          |  |  |  |  |
| Show Images for Inventory | Whether to include item images.                                    |  |  |  |  |

Fields and options in the **Options** tab include **Group By** options:

| Store                       | Groups results by store.                                        |
|-----------------------------|-----------------------------------------------------------------|
| Physical Inventory<br>Cycle | Groups results by the physical inventory cycle dates.           |
| Error                       | Groups results by the type of error.                            |
| Location                    | Groups results by location.                                     |
| Date                        | Groups results by inventory date.                               |
| Who Scanned                 | Groups results by who performed the physical inventory scanning |

Note that you can move these options up and down in the list to change the grouping structure within each.

| Physical In | ventory Report : Erro<br>Item Number | Drs<br>Location | Date                  | 1/21/2016<br>Page 1 of 1 |
|-------------|--------------------------------------|-----------------|-----------------------|--------------------------|
|             | Error Message                        |                 |                       |                          |
|             | Item: 100-50199 could no             | ot be found.    | 10/10/2014 11:31:07AM |                          |
| Frand Total |                                      | 1               |                       |                          |
|             |                                      |                 |                       |                          |
|             |                                      |                 |                       |                          |
|             |                                      |                 |                       |                          |
|             |                                      |                 |                       |                          |
|             |                                      |                 |                       |                          |
|             |                                      |                 |                       |                          |
|             |                                      |                 |                       |                          |

#### **Not Scanned Report**

The **Not Scanned** report shows inventory that should be in inventory, but did not get scanned during the process. Most of the tabs match those found in the Item Find function and standard report options. The **Scan Dates** tab applies specifically to physical inventory activity.

| Physical Inventory Repor                                                                                                    | t: Not Scann | ed     |           |         |        |
|----------------------------------------------------------------------------------------------------|--------------|--------|-----------|---------|--------|
| Item Filter Type & Status                                                                                                    | Item Details | Stones | Scan Data | Options |        |
| Item Filter Type & Status Scan Date Ranges Scanned Since Not Scanned Since Discrepancy Types Not Counted Under Counts (Bulk Over Counts (Bulk) | Item Details | Stones | Scan Data | Options |        |
|                                                                                                    |              |        |           |         |        |
| Presets                                                                                                    |              |        |           | ок      | Cancel |

Fields and options in the **Scan Data** tab for the **Not Scanned** report include:

| Scanned Since      | Not used in this report.                                                                                                    |
|--------------------|----------------------------------------------------------------------------------------------------|
| Not Scanned Since  | Returns items that were not accounted for since the specified date. This only applies to fine items. For bulk items, The Edge will automatically use the current count.                              |
| Not Counted        | Allows you to include discrepancies of items not scanned during physical inventory but records indicate they should have been. For bulk items, this reflects the quantity in-stock, but not counted. |
| Under Counts       | For bulk inventory, indicates that fewer were scanned than expected by The Edge.                                                                                                    |
| <b>Over Counts</b> | For bulk inventory, indicates that more were scanned than expected by The Edge.                                                                                                    |

|           | Vendor Style #<br>Item #           | Type<br>Status    | Description Count                                                                                                    | Age      | Cost Price | Margin    |
|-----------|------------------------------------|-------------------|----------------------------------------------------------------------------------------------------|----------|------------|-----------|
| egory 100 |                                    |                   |                                                                                                    |          |            |           |
|           | LC:L3785<br>001-100-04526          | Faux<br>In Stock  | ALLOY SAMPLE - 1.00ct Engagement Ring Set<br>w/CZs Scanned On: <no date=""></no>                                                       | 895      |            | 2,185.00  |
|           | CL:S19035-75<br>002-100-00189      | Memo<br>Layaway   | LADIES 14K GOLD CLASSIC RING Scanned Or<br><no date=""></no>                                                                           | n: 4,989 |            | 160.00    |
| AND -     | DI:HBRTCD0125PLNw<br>001-100-05200 | Stock<br>In Stock | 1.35cts tdw Platinum Transcent Single Halo Dre<br>Solitaire by Hearts on Fire w/Dream Diamond<br>DRM1297 Scanned On: <no date=""></no> | am 256   |            | 13,190.00 |
| Je star   | DI:HBRTCD0125PLN<br>002-100-05050  | Stock<br>In Stock | 1.35cts tdw Platinum Transcent Single Halo Dre<br>Solitaire by Hearts on Fire w/Dream Diamond<br>DRM1297 Scanned On: <no date=""></no> | am 221   |            | 11,990.00 |

### **Scanned Report**

The **Scanned** report shows items that were scanned since the specified date. It works just like the **Not Scanned** report, except that **Scanned Since** field is available and the **Not Scanned Since** field is unavailable.

| Physical Ir | nventory Repor  | t: Scanned   |         |           |         |        |
|-------------|-----------------|--------------|---------|-----------|---------|--------|
| ltem Filter | Type & Status   | Item Details | Stones  | Scan Data | Options |        |
| - Scan Da   | te Ranger       |              |         |           |         |        |
| scarba      | canned Since    | 3/28/2016    | 4:01 PM |           | -       |        |
|             |                 |              |         |           |         |        |
| Not :       | Scanned Since   |              |         |           |         |        |
| Success     | ful Counts      |              |         |           |         |        |
|             | urate Counts    |              |         |           |         |        |
| Und Und     | er Counts (Bulk | Only)        |         |           |         |        |
| Ove         | r Counts (Bulk  | Only)        |         |           |         |        |
|             |                 |              |         |           |         |        |
|             |                 |              |         |           |         |        |
|             |                 |              |         |           |         |        |
|             |                 |              |         |           |         |        |
|             |                 |              |         |           |         |        |
|             |                 |              |         |           |         |        |
|             |                 |              |         |           |         |        |
|             |                 |              |         |           |         |        |
|             |                 |              |         |           |         |        |
|             |                 |              |         |           |         |        |
|             |                 |              |         |           |         |        |
|             |                 |              |         |           |         |        |
|             |                 |              |         |           |         |        |
|             |                 |              |         |           |         |        |
|             |                 |              |         |           |         |        |
| Presets     |                 |              |         |           | ОК      | Cancel |

Fields and options in the **Scan Data** tab for the **Scanned** report include:

| Scanned Since     | Returns items that were accounted for since the specified date. This only applies to fine items. For bulk items, The Edge will automatically use the current count. |
|-------------------|----------------------------------------------------------------------------------------------------|
| Not Scanned Since | Not used in this report.                                                                                                    |
| Accurate Counts   | Include counts for both fine and bulk items that are as expected.                                                                                                   |
| Under Counts      | For bulk inventory, indicates that fewer were scanned than expected by The Edge.                                                                                    |
| Over Counts       | For bulk inventory, indicates that more were scanned than expected by The Edge.                                                                                     |

### **Missing Report**

The **Missing** report provides a listing of items that were marked missing during the physical inventory process. The filter for the **Missing** report is the same as that for **Item Find**. You may modify the Status Date but the default will be the date of the last Physical Inventory Start Date.

|              | Vendor Style #<br>Item #  | Type<br>Status   | Description   | Age Cost<br>Missing Date      | Price Margin |
|--------------|---------------------------|------------------|---------------|-------------------------------|--------------|
| egory 100: D | amond Engagement          | Rings            |               |                               | _            |
| S)           | FJ:2195W<br>001-100-01637 | Stock<br>Missing | WEDDING BAND  | 5,582<br>3/3/2007 11:41:00AM  | 250.00       |
| <u>and</u>   | FJ:1920W<br>001-100-01650 | Stock<br>Missing | WEDDING RING  | 5,582<br>3/3/2007 11:42:00AM  | 120.00       |
|              | FJ:1926W<br>002-100-01655 | Stock<br>Missing | 34/48TW 1926W | 5,582<br>3/12/2007 11:10:00AM | 973.00       |